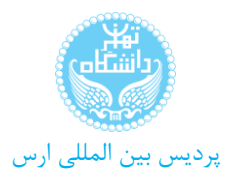

راهمای ثبت نام الکترونیکی داوطلیان ثبت نام - پردیس بین الللی ارس

۱. ورود به آدرس اینترنتی /https://ems1.ut.ac.ir با استفاده از مرورگر Internet Expolorer ورژن ۹ به بالا: ۲. جهت شروع مراحل ثبت نام، در صفحه باز شده برروی دکمه "درخواست پذیرش دانشگاه تهران" کلیک نمائید:

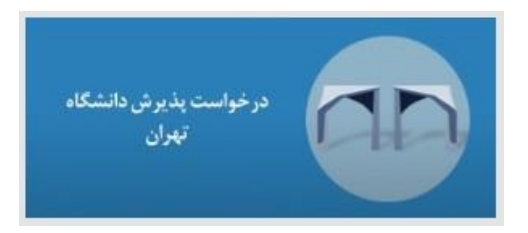

۳. برروی لینک پذیرش داوطلبان کارشناسی ارشد (سال مورد نظر) – آزمون اختصاصی پردیس بین المللی ارس" کلیک نمائید:

|              | بران<br>ز آموزش | دانشخاه بر<br>سامانه جامع |
|--------------|-----------------|---------------------------|
|              | 0.05            |                           |
| -            | ſ               | شناسه کاربری:             |
| Π            |                 | گذرواژه:                  |
| 2 5          | (read and a     | Ju. ())                   |
| $\mathbf{V}$ | c/-31           |                           |

۴. آزمون " <sup>پذیرش داوطلبان کارشناسی ارشد</sup> (سال مورد نظر) – آزمون اختصاصی پردیس بین المللی ارس "را در صفحه باز شده انتخاب نمائید:

|           | کارم : بذیرش داوهلنان دکتری احتمامی بردیس کنش و ارس خروه<br>😡 آئیت مشخصات اولیه داوطلب پذیریش - دانشگاه تهران                                                                                                 |
|-----------|----------------------------------------------------------------------------------------------------|
| می یابد . | سال ورود عنوان پذیرش<br>شماره پرونده / داوطلب<br>پس از تکمیل این فرم و ثبت اطلاعات با کلیک گر<br>شماره پرونده / داوطلب<br>شماره پرونده / داوطلب<br>مشموره برونده / داوطلب<br>مشخومات داوطلب<br>مشخومات داوطلب |

۵. بعد از تکمیل اطلاعات در صفحه باز شده، شناسه کاربری و گذرواژه مورد نظر خود را وارد کرده برروی لینک "<u>ثبت موقت مشخصات</u> داوطلب" کلیک کنید:

| ری و گذرواژه انتخاب تمایید.                                         | بود نیاز است که شناسه کاربر | براي تكميل مراحل پذيرش خ    |
|---------------------------------------------------------------------|-----------------------------|-----------------------------|
| (بین چها <mark>ر ت</mark> ا شانزده حرف و رقم که با یک حرف شروع شود) | nazari1                     | شناسه کا <mark>ربر</mark> ې |
| (بین هشت تا شانزده حرف و رقم)                                       | ******                      | گذرواژه                     |
|                                                                     | *****                       | تكرار گذرواژه               |
| حذف مشخصات داوطلب                                                   | ت موقت مشخصات داوطلب        | 2                           |

۶. پس کلیک برروی لینک "ثبت موقت مشخصات داوطلب" در صورتی که اطلاعات به درستی وارد شده باشد، شماره پرونده/داوطلب در

بالای صفحه نمایش داده خواهد شد.

پس از تکمیل این فرم و ثبت اطلاعات با کلیک گزینه "ثبت موقت مشخصات داوطلب" ، شماره پرونده / داوطلب بطور اتومانیک به داوطلب اختصاص می باید . شماره پرونده / داوطلب ٨٤٧٦٦

۷. پس از دریافت شماره داوطلبی برروی لینکه "**اینجا**" که در شکل زیر نمایش داده شده است کلیک نمائید، لازم به توضیح است که

شناسه کاربری، گذرواژه و شماره داوطلبی برای انجام عملیات بعدی بسیار مهم است بنابر این آن را به دقت یادداشت نمائید.

شناسه کاربرې، گذرواژه و شماره پرونده / داوطلب براي انجام عمليات بعدې بسيار مهم بوده و لازم است، اولا به دقت يادداشت شده و تانيا در دسترس

\*\*\* . با تکمیل این فرم فقط مشخصات اولیه و شناسه کاربری و گذرواژه و شماره پرونده شما ثبت شده و برای ادامه عملیات و تکمیل اطلاعات خواسته شده لازم است از **اینجا** اقدام نمایید .

۸. پس از انجام مرحله قبل وارد صفحه زیر می شوید که لازم است شناسه کاربری و گذرواژه خود را وارد کرده و بر روی دکمه ورود کلیک نمائید:

| شىگاە تھران               | دان           |
|---------------------------|---------------|
| جامع آموزش                | سامانه        |
| 0.22                      |               |
|                           |               |
| nazanii                   | شناسه کاربری: |
| Contraction of the second |               |

۹. با انجام مرحله قبل وارد فرم زیر می شوید که مراحل پذیرش را باید به ترتیب از بالا به پایین تکمیل نمائید لازم به توضیح است که درصورتی می توانید به مرحله بعدی وارد شوید که مرحله قبل را <mark>تکمیل و تائید</mark> کرده باشید.

**توضیح مهم ۱:** در این مرحله تمام مدارک خود را در لینک مربوطه به دقت و به صورت خوانا بارگذاری نمائید، متذکر می شویم برای مدارکی که به صورت ناخوانا بارگذاری شده اند امتیازی تعلق نخواهد گرفت.

**توضیح مهم ۲:** در صورتی که حجم فایلها زیاد باشد و یا نیاز به بارگذاری بیش از یک مدرک برای هر مرحله باشد میتوانید فایلهای مورد نظر را به صورت فایل زیپ بارگذاری نمائید.

|                                | کد ملی (۵ <u>۵٬۰۳۰ ت</u> ت                     | ۸۶۷ ] [نادری علی<br>رس داوطلبان دکتری تخصصی آزمون اختصاصی پردیس | شماره پرونده [1<br>عنوان آزمون ایذیا |
|--------------------------------|------------------------------------------------|-----------------------------------------------------------------|--------------------------------------|
| باریر <mark>ی و گذرواژه</mark> | ا <mark>خرین وضعیت داوطلی</mark> تغییر شناسه ک | اقتما 📀                                                         | مراح <mark>ل پذیرش</mark>            |
| راهنما                         | وضعيت                                          | مرحله                                                           | رديف عمليات                          |
| راهتما                         | تابید دانشجو : تابید شده                       | سخصات داوطلب                                                    | ۱ <u>انتخاب</u> م                    |
| راهنما                         |                                                | داخت الكترونيكي هزينه                                           | ۲ <u>انتخاب</u> بر                   |
| راهتما                         |                                                | ت تحصيلات قبلي                                                  | ۲ <u>انتخاب</u> تب                   |
| <u>راهتما</u>                  |                                                | اهی انجام ثبت نام                                               | ۴ انتخاب گو                          |

۱۰. در مرحله یک پس از ورود مشخصات داوطلب در قسمت مربوط به مجموعه رشته روی دکمه آن کلیک نموده و "پردیس بین المللی ارس" را انتخاب نمائید:

| يست الكثرونيكي                     |                     | ×              | راهنمای محموعه رشته  | lali endi®unhar |
|------------------------------------|---------------------|----------------|----------------------|-----------------|
| کد پستی<br>شماره نامه محوز ثبت نام | 190212214           | مجموعه<br>رشته | عنوان                |                 |
|                                    |                     | ۱٠             | پرديس بين المللي ارس |                 |
| مشخصات پدیرس<br>عنوان پذیرش        | يذيرش داوطليان      | ٢۵             | پرديس بين المللي کيش |                 |
| مجموعه رشته                        | 9                   |                |                      |                 |
| با کلیک بر راهنمای گرایش م         | ىي.توانىد گرايش مور | دنظر خود ر     | را انتخاب تمانيد     |                 |
| گرایش                              | 19                  |                |                      |                 |

۱۱. پس از انتخاب رشته مورد نظر از کادر مربوط به "گرایش" با زدن تیک پایین صفحه و کلیک برروی دکمه اعمال تغییرات ا اطلاعات ثبت شده را تائید نموده و وارد مرحله بعدی شوید.

|                 | ی گرایش می توانید گرایش موردنظر خود را انتخاب نمایید                                                       | با کلیک بر راهنماه  |
|-----------------|----------------------------------------------------------------------------------------------------|---------------------|
|                 | ۰۰۶۹ 🐑 حقوق                                                                                                | گرایش               |
|                 | ق مورد تایید اینجانب می باشد،                                                                              | 🗹 اطلاعات فوة       |
|                 | ت نام و دریافت کد داوطلب <mark>ی</mark> و تاب <mark>ی</mark> د کارشناس، وضعیت قبولی به شما پیامک خواهد شد. | درصورت تکمیل ثب     |
| استفاده نمایید، | ت روې دکمه "اغمال تغییرات" کلیک کرده و براې تکمیل مراحل بعدې از دکمه "بازگشت" در سمت چپ ا                  | بعد از ورود اطلاعا، |
|                 | ررسی این این این این این این این این این ای                                                                |                     |

۱۲. در مرحله دوم باید مبلغ مشخص شده از طریق درگاه بانک ملت پرداخت شده و در مرحله سوم دانشجو باید مشخصات و مدارک مورد نیاز را ارسال نماید.

## نکته بسیار مهم: در مرحله پرداخت الکترونیکی شناسه پرداخت اعلام شده را وارد نمائید.

۱۳. درصورتی که مراحل قبلی توسط داوطلب تکمیل و تائید شده باشد مرحله "گواهی انجام ثبت نام" فعال خواهد شد و داوطلب می تواند در این مرحله پرینت اتمام مراحل ثبت نام را دریافت نماید.

**نکته ۱**: متقاضیان محترم می بایست تمام مراحل ثبت نام را به ترتیب انجام داده و با کلیک بر روی دکمه **اعمال تغییرات** اطلاعات وارد شده را ثبت نمایند.

نکته ۲: لطفا با توجه به بررسی سوابق علمی و پژوهشی داوطلبان، تمام مدارک خود را به صورت خوانا بارگذاری نمایید، درصورتی که تعداد فایلها بیش از یک مورد باشد می توانید فایلهای مورد نظر را زیپ کرده و با حجم کمتر از ۵۰۰ کیلو بایت بارگذاری نمائید.